# 為在Webex Calling上註冊的MPP電話手動生成 PRT

# 簡介

本文檔介紹如何從當前在Webex Calling上註冊的MPP電話獲取PRT日誌。

必要條件

需求

思科建議您瞭解以下主題:

- Webex Calling
- 控制中心
- 多平台電話(MPP)

採用元件

本文檔中的資訊僅基於多平台電話。

本文中的資訊是根據特定實驗室環境內的裝置所建立。文中使用到的所有裝置皆從已清除(預設))的組態來啟動。如果您的網路運作中,請確保您瞭解任何指令可能造成的影響。

### 背景資訊

當您嘗試從Control Hub取得問題報告工具(PRT)記錄檔失敗時,您必須知道如何從MPP裝置手動下 載PRT記錄。

## 啟用MPP電話的Web訪問

預設情況下,在Webex Calling中,當裝置在Control Hub中登入時,將停用Web訪問。要啟用該功 能,請導航到Control Hub > Devices,然後選擇要啟用Web Access的裝置。

選擇裝置後,按一下Device Settings:

9 of 10 total lines available

| {ŷ}       | Configure Lines  | Manage | > |
|-----------|------------------|--------|---|
| <u>کې</u> | Configure Layout | Manage | > |
| ŝ         | Device Settings  | Manage | > |

裝置設定1

#### 預設情況下,裝置使用位置設定。首先,您必須變更裝置設定以使用自訂設定:

| Device Settings | 🔓 Cisco 8865 • Use | 1 TAC • • Activating                                                                                                    |  |
|-----------------|--------------------|----------------------------------------------------------------------------------------------------|--|
|                 |                    |                                                                                                    |  |
|                 | Software           | Software upgrade channel Stable V                                                                                               |  |
|                 | Device Settings    | Apply the location's default settings or customize the settings for this device. Then resync the device to apply these changes. |  |
|                 |                    | <ul> <li>Use the location settings</li> <li>Define custom device settings</li> </ul>                                            |  |

裝置設定2

選擇後,現在可以使用自定義設定。

向下滾動頁面,找到選項MPP Web Access (User), 啟用切換,然後按一下Save:

| Device Settings | to 8865 • User1 TAC • • Activating |                               | ×           |
|-----------------|------------------------------------|-------------------------------|-------------|
|                 | Interdigit Short Timer 🖯           | 3 ~                           |             |
|                 | Interdigit Long Timer ①            | 5 ~                           |             |
|                 | Line Key Label ①                   | User Extension / First Name 🗸 |             |
|                 | Line Key LED Pattern ①             | Default                       |             |
|                 |                                    |                               |             |
|                 | Missed Call Notification ①         |                               |             |
|                 | MPP Web Access (User) 🛈            |                               |             |
|                 | Multicast O                        | IP Address Port               |             |
|                 | Nightly Resync 🛈                   |                               |             |
|                 | Noise Cancellation ①               | •                             | _           |
|                 |                                    |                               | Cancel Save |

MPP Web訪問(使用者)

必須重新啟動裝置才能採用新配置。

### 從裝置生成PRT

第1步:在裝置上,點選Applications按鈕

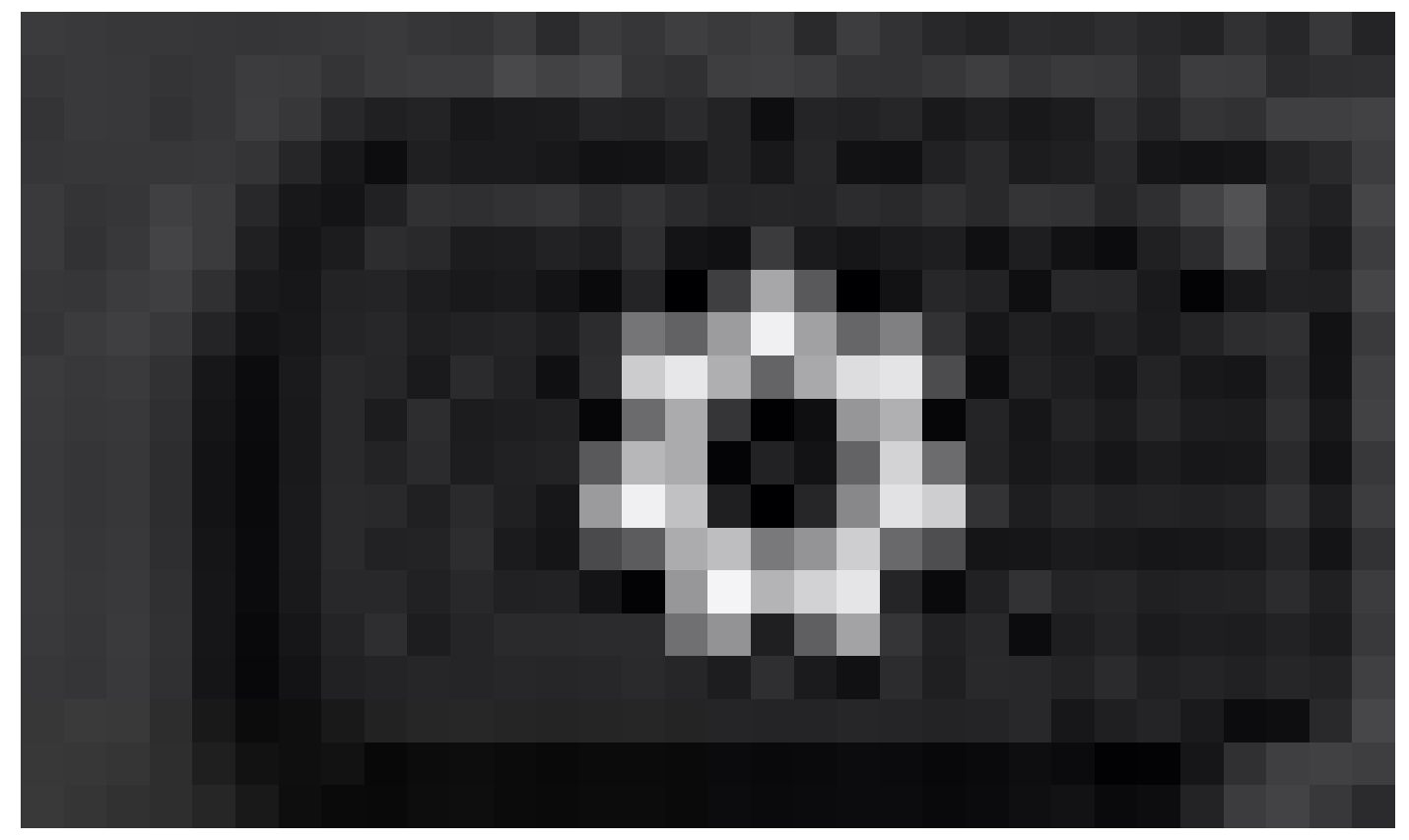

Applications按鈕

步驟 2. 導覽至Status > Report Problem。

步驟3.輸入問題的「日期」與「時間」。

步驟 4. 從清單選擇說明。

0

步驟5.按一下Submit。

### 從Web GUI獲取PRT日誌

步驟 1. 登入到https://IP\_ADDRESS\_PHONE/。

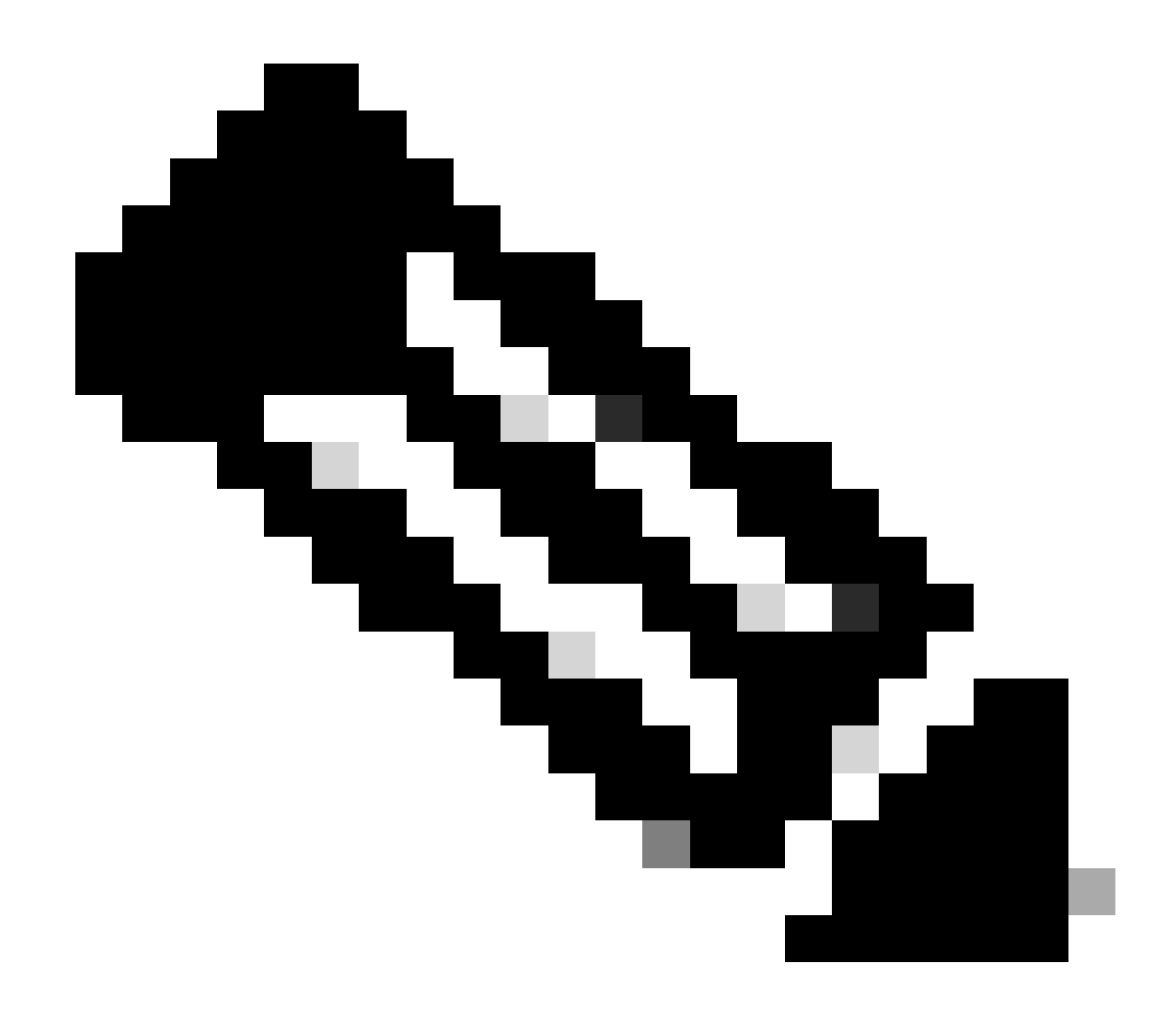

注意:如果IP地址未知,可從Settings > Status > Network Status > IPv4 Status獲取它。

步驟 2. 當頁面首次顯示警告消息時,請選擇Advanced。

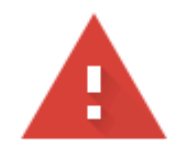

## Your connection is not private

Attackers might be trying to steal your information from **10.152.212.70** (for example, passwords, messages, or credit cards). Learn more

NET::ERR\_CERT\_AUTHORITY\_INVALID

Q To get Chrome's highest level of security, <u>turn on enhanced protection</u>

Advanced

Back to safety

警告消息1

然後按一下Proceed to 10.152.212.70 (unsafe)。

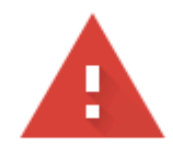

### Your connection is not private

Attackers might be trying to steal your information from **10.152.212.70** (for example, passwords, messages, or credit cards). Learn more

NET::ERR\_CERT\_AUTHORITY\_INVALID

Hide advanced

Back to safety

This server could not prove that it is **10.152.212.70**; its security certificate is not trusted by your computer's operating system. This may be caused by a misconfiguration or an attacker intercepting your connection.

Proceed to 10.152.212.70 (unsafe)

警告消息2

步驟 3. 導航到Info > Debug Info。 下載PRT日誌。按一下右鍵連結並選擇Save link as... 以下載日誌。

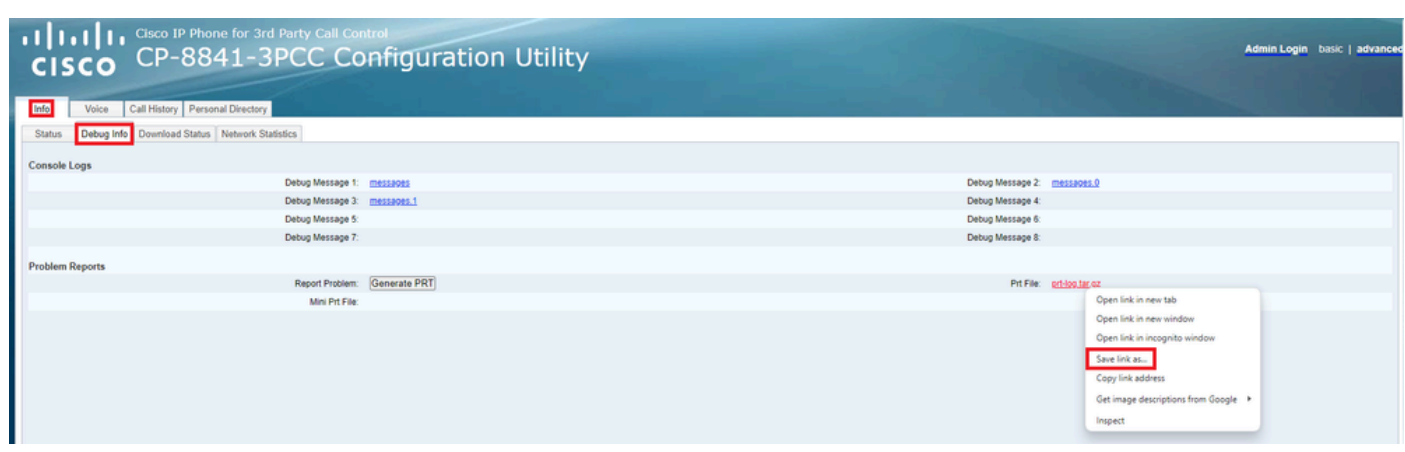

Web GUI

PRT日誌現在已下載到您的PC。

#### 關於此翻譯

思科已使用電腦和人工技術翻譯本文件,讓全世界的使用者能夠以自己的語言理解支援內容。請注 意,即使是最佳機器翻譯,也不如專業譯者翻譯的內容準確。Cisco Systems, Inc. 對這些翻譯的準 確度概不負責,並建議一律查看原始英文文件(提供連結)。